# 北京共青团系统使用说明

团支部操作

| 1. | 登录系统      | 2 |
|----|-----------|---|
| 2. | 查看团员清单    | 2 |
| 3. | 查询/修改团员信息 | 3 |
| 4. | 团干部解职     | 3 |
|    | 团员操作      |   |
| 1. | 登录系统      | 4 |
| 2. | 查看个人信息    | 5 |
| 3. | 确定组织关系未锁定 | 5 |

## 团支部操作

#### 1. 登录系统

北京共青团后台管理系统网址:

https://www.bjyouth.net/site/index

输入团支部账号密码后登陆,基础团支部如遗忘团支部账号或密码, 联系所在学院团委查询,学院团总支遗忘则需联系校团委组织部查询。

| <b>北京共青团</b> | 欢迎      | 型登录  |                |
|--------------|---------|------|----------------|
|              |         | 北京;  | 共青团            |
| ₩.           | 1       |      |                |
|              | <u></u> |      |                |
|              | *       | htm4 | htm4           |
|              |         | 登    | 큣              |
|              |         |      | 立即注册「忘记密码」个人申诉 |
|              |         |      |                |

#### 2. 查看团员清单

点击左侧"我的团员"可查看所有团员。

| 1997 - 1997 - 1997 - 1997 - 1997 - 1997 - 1997 - 1997 - 1997 - 1997 - 1997 - 1997 - 1997 - 1997 - 1997 - 1997 -                                                                                                    | 1E3 | 式团员  | 申请 | 加入       | 申请转入           | 历史团员         | 超时未报到      |              |          |    |                    |
|----------------------------------------------------------------------------------------------------|-----|------|----|----------|----------------|--------------|------------|--------------|----------|----|--------------------|
| 我的资料                                                                                                    |     | 出成员数 |    | 奇和成      | 8 # <b>#</b> # | Staat A      |            |              |          |    |                    |
| 修改密码                                                                                                    |     |      |    | KERESORD |                |              |            | _            |          |    |                    |
| 站内信                                                                                                    | 调制  | 认姓名  |    |          | 请输入手机号         | iii)         | 输入团员编号     | 搜索           |          |    |                    |
| 我的评论                                                                                                    |     |      |    |          |                |              |            |              | 注册       |    |                    |
| 我的奖惩                                                                                                    |     | 姓名   | 性别 | 年龄       | 电话             | 团员编号<br>入团时间 | 最新登录时<br>间 | 参与社区志<br>愿团体 | 志愿<br>北京 | 备注 | 操作                 |
| 团组织管理                                                                                                    |     |      |    |          |                |              |            |              |          |    | 修改                 |
| 团费缴纳                                                                                                    |     |      |    |          |                | 2009-12      | 10.02.40   |              |          |    | 发起转移<br>发起京外4<br>移 |
| 团页管理                                                                                                    |     |      |    |          |                |              |            |              |          |    | 修改                 |
| a set of the set of the set of th |     |      |    |          |                |              | 15:36:58   |              |          |    | 发記转移               |

3. 查询/修改团员信息

点击团员右侧"修改"按钮,可查询团员用户名、id、注册手机号等 信息,可修改政治面貌等信息。

#### 4. 团干部解职

团干部解职前无法转移组织关系,因此需要对毕业生团干部进行解职操作。点击左侧"我的团干部"进入团干部管理,然后进行解职操作。

| 用户中心          | 我的 | 的团干部 | 历  | 史团干部 | 5              |      |        |              |            |      |                      |
|---------------|----|------|----|------|----------------|------|--------|--------------|------------|------|----------------------|
| 我的资料<br>修改密码  | 请制 | 入姓名  |    | ŭ    | 韩输入手机          | 8    | 搜索     |              | 逐个解耶       | 只或打  | 比量解职                 |
| 站内信<br>我的评论   | -  | 出成员  | 源加 | 团干部  | REAL           | 除职位  |        |              | 1          | 第1-4 | 条,共4条数据              |
| 我的奖惩<br>团组织管理 | 0  | 姓名   | 性别 | 年齡   | 职务<br>职级<br>类型 | 任命日期 | 最新登录时间 | 参与社区<br>志愿团体 | 注册志<br>愿北京 | 1注   | 操作                   |
| 团费缴纳          |    |      | 男  | 24   |                |      |        | (未申请)        | 是          | 1    | 修改资料   职<br>务变更   解除 |
| 团员管理<br>我的团员  |    |      | 女  | 23   | P              |      |        | (未申请)        | 是          |      | 修改资料   职<br>务变更   解除 |
| 我的团干部         |    |      | 女  | 24   | E.             | -    |        | (未申请)        | 是          |      | 修改资料 L职<br>务变更 (報盼)  |
| 群体活动          | 0  |      | 男  | 22   |                |      |        | (未申请)        | 是          |      | 修改资料   职<br>务变更 (解除) |

## 团员操作

#### 1. 登录系统

"青春北京"微信公众平台-线上系统-北京共青团系统,按下图步骤登陆个人账号。个人账号仅能用手机版登陆。
注:原手机号已无法使用的,请前往网页版申诉。
申诉地址: https://www.bjyouth.net/site/remark

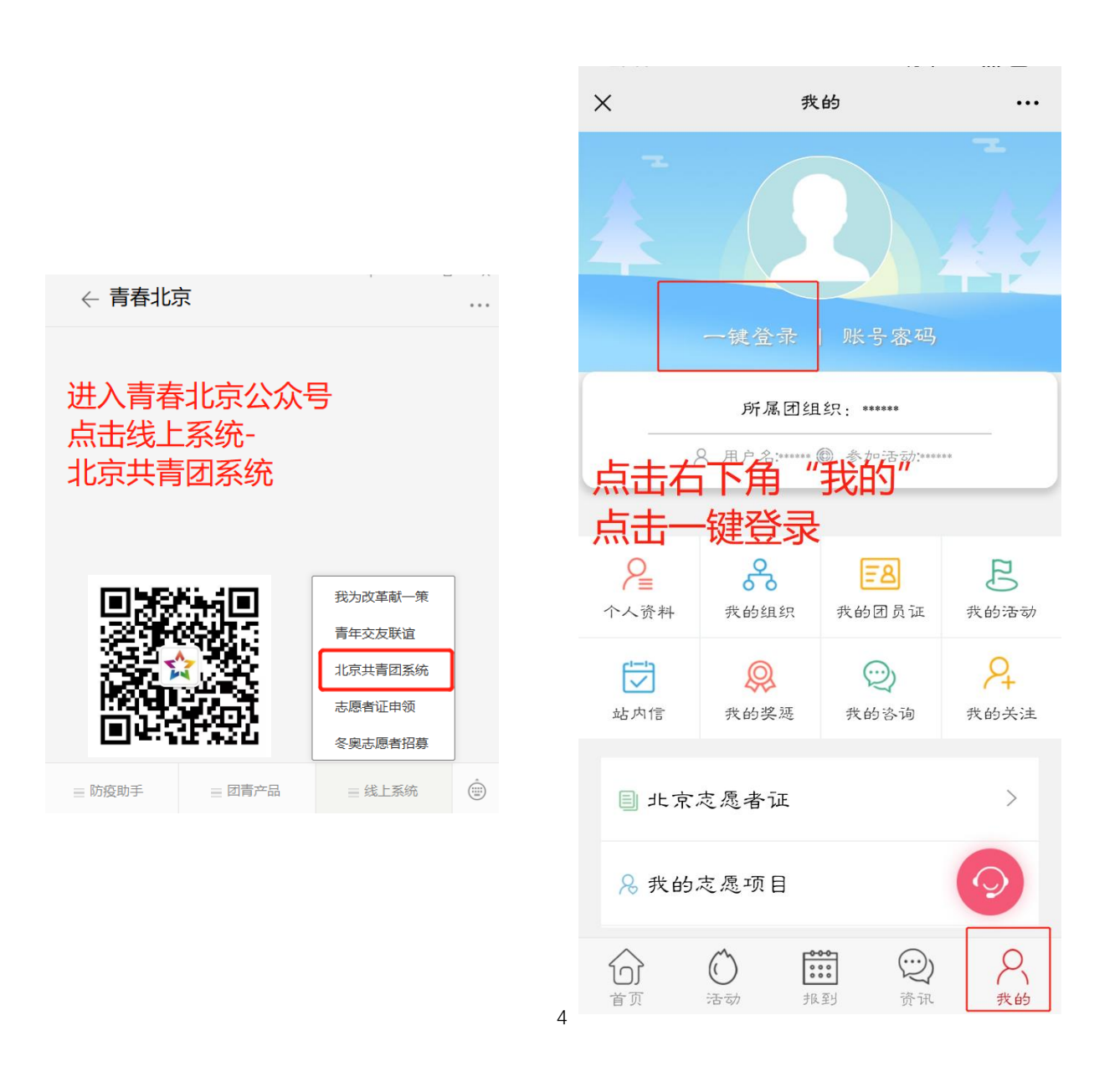

### 2. 查看个人信息

| ×                | 我                     | 的                  |                  | <     | 个人资料              |
|------------------|-----------------------|--------------------|------------------|-------|-------------------|
|                  |                       |                    | T                |       |                   |
| 4                |                       | 3                  |                  | 用户ID  |                   |
|                  | -                     | -                  |                  | 用户名   | The second second |
| 任职               | 团组织:中国<br>医药大学        | 共产主义青年             | 团北               | 姓名    |                   |
| (2 × )           | 用户名 <mark>3</mark> —— | ● 参加:              | 活动:0             | 身份证号码 | a na haratan      |
| <b>2</b><br>个人资料 | 我的组织                  | <b>王恩</b><br>我的团员证 | <b>B</b><br>我的活动 | 出生年月  | ••••              |
| 「」               | <b></b> 我的奖惩          | (1)<br>我的咨询        | <b>9</b><br>我的关注 | 性另上   | I                 |

点击"个人资料"可查看个人信息。

### 3. 确定组织关系未锁定

点击"我的组织"查看组织关系,确保图中的●为打开状态。 如下图所示。若锁为关闭状态,组织关系无法转移

| × 我自       | 我的组织 …      |  |  |  |  |  |  |  |
|------------|-------------|--|--|--|--|--|--|--|
| 所属组织       | 任职组织        |  |  |  |  |  |  |  |
| 我的团组织      | ●应为图片中打开状态  |  |  |  |  |  |  |  |
| 中国共产主义青年团北 | 京中医药大学 ▋ ■■ |  |  |  |  |  |  |  |
| 转移团组织      |             |  |  |  |  |  |  |  |